安装软件基本版,只需下载 STK1160.ZIP 和 stk-11.6.0-crk.zip 两个压缩 包即可

安装步骤为三步:

- 1、 STK 基本版安装
- 2、 插件安装
- 3、 安装破解

注意:

STK 基本版的安装完成后,如果不安装插件可以直接到3破解步骤。这时候也可以正常使用 STK 的基本功能,但是有些特殊的功能模块是没有的。

如果安装插件,需要1、2、3按步骤安装。

## 1、STK 基本版安装

#### 1.1 首先是 STK1160 安装, 解压后, 点击 install.exe。

| 퉬 DongleDriver                  | 2019/10/29 17:28 | 文件夹  |          |
|---------------------------------|------------------|------|----------|
| Matlab_Connectors               | 2019/10/29 17:28 | 文件夹  |          |
| 🌗 Prerequirements               | 2019/10/29 17:28 | 文件夹  |          |
| 퉬 ѕтк                           | 2019/10/29 17:29 | 文件夹  |          |
| STK_Engine_Resources            | 2019/10/29 17:29 | 文件夹  |          |
| 퉬 STK_Help                      | 2019/10/29 17:29 | 文件夹  |          |
| 퉬 STK_License_Manager           | 2019/10/29 17:29 | 文件夹  |          |
| STK_License_Server              | 2019/10/29 17:29 | 文件夹  |          |
| STK_Parallel_Computing          | 2019/10/29 17:29 | 文件夹  |          |
| 퉬 STK_Planetary_Data_Supplement | 2019/10/29 17:29 | 文件夹  |          |
| STKSEET                         | 2019/10/29 17:29 | 文件夹  |          |
| 퉬 STKUiPlugins                  | 2019/10/29 17:29 | 文件夹  |          |
| 퉬 SupportFiles                  | 2019/10/29 17:29 | 文件夹  |          |
| 🛍 autorun.inf                   | 2017/4/10 15:46  | 安装信息 | 1 KB     |
| 🚸 install.exe                   | 2019/3/29 21:26  | 应用程序 | 1,237 KB |
| PrereqItems.txt                 | 2019/3/29 23:32  | 文本文档 | 1 KB     |
|                                 |                  |      |          |

1.2 进入安装界面后,把选项全部选上,Help那一栏选择Install Desktop Help,这样子

就可以离线看帮助文档。然后点击 next,把下一页也全部选上。

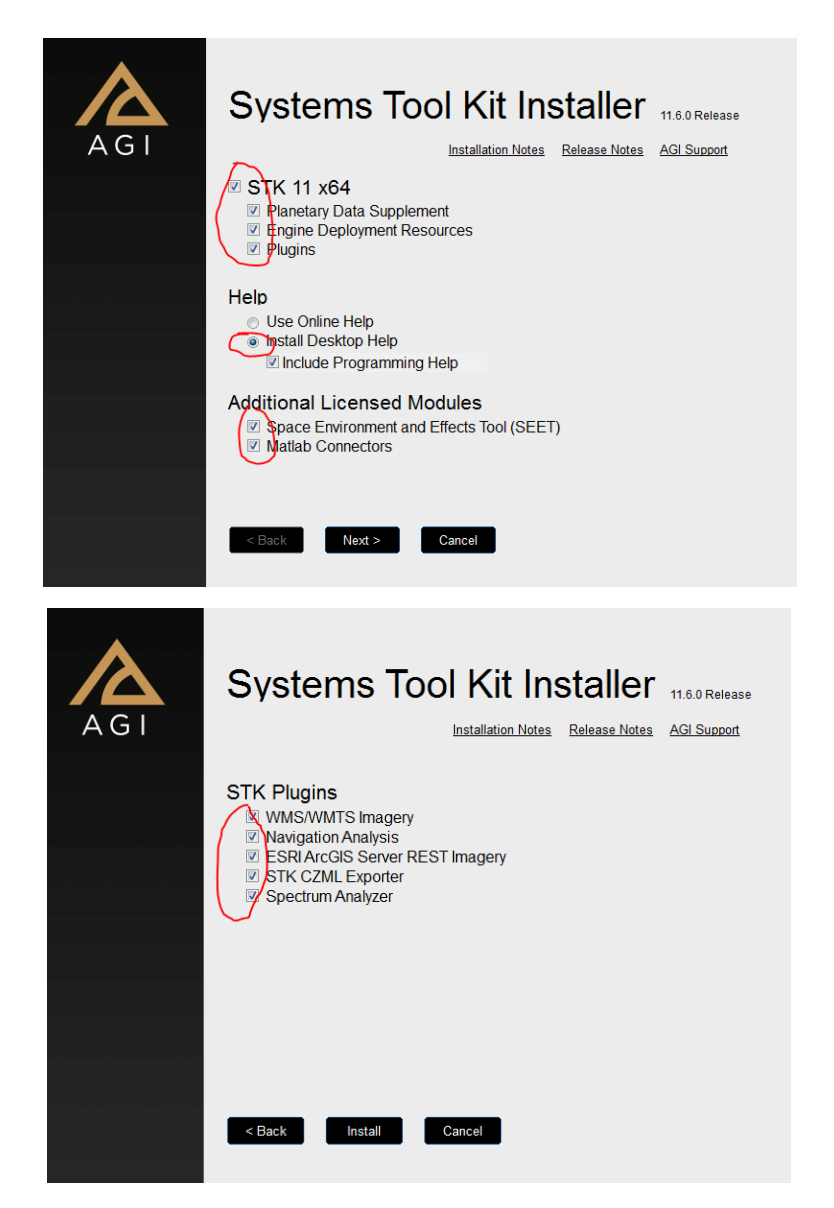

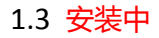

| GI                                                                                     | Syst                                                                                        | iems -                                                                                         | Tool Ki                                                                                                    | t Insta                                                                                          | ller 1                                                                         | .6.0 Release                                                        |
|----------------------------------------------------------------------------------------|---------------------------------------------------------------------------------------------|------------------------------------------------------------------------------------------------|----------------------------------------------------------------------------------------------------|--------------------------------------------------------------------------------------------------|--------------------------------------------------------------------------------|---------------------------------------------------------------------|
|                                                                                        |                                                                                             | Installed:                                                                                     |                                                                                                    |                                                                                                  |                                                                                |                                                                     |
|                                                                                        |                                                                                             | 0 of 14 install p                                                                              | ackages                                                                                                    |                                                                                                  |                                                                                |                                                                     |
|                                                                                        |                                                                                             | Installing:                                                                                    |                                                                                                    |                                                                                                  |                                                                                |                                                                     |
|                                                                                        |                                                                                             | STK License M                                                                                  | lanager 3                                                                                                    |                                                                                                  |                                                                                | •                                                                   |
|                                                                                        |                                                                                             |                                                                                                |                                                                                                    |                                                                                                  |                                                                                |                                                                     |
|                                                                                        | < Back                                                                                      | Install                                                                                        | Cancel                                                                                                    |                                                                                                  |                                                                                |                                                                     |
| 歳 STK 11 x                                                                             | 64 (v11.6.0)                                                                                |                                                                                                | _                                                                                                    |                                                                                                  |                                                                                | ×                                                                   |
|                                                                                        |                                                                                             | Wek<br>11 x                                                                                    | come to the I<br>64 (v11.6.0)                                                                                    | installShield                                                                                    | Wizard f                                                                       | or STK                                                              |
| AG                                                                                     | <b>i</b>                                                                                    | The In<br>your c                                                                               | nstallShield(R) Wiz<br>computer. To cont                                                                         | ard will install S<br>tinue, click "Nex                                                          | TK 11 x64 (\<br>t".                                                            | /11.6.0) on                                                         |
|                                                                                        |                                                                                             | WARN<br>intern                                                                                 | IING: This program<br>ational treaties.                                                                          | m is protected b                                                                                 | y copyright                                                                    | law and                                                             |
|                                                                                        |                                                                                             |                                                                                                | < Back                                                                                                    | Next >                                                                                           |                                                                                | Cancel                                                              |
| 闄 STK 11                                                                               | x64 (v11.6.0)                                                                               | )                                                                                              |                                                                                                    |                                                                                                  | _                                                                              | ×                                                                   |
| License /<br>Please r                                                                  | Agreement<br>ead the followi                                                                | ing license agre                                                                               | ement carefully.                                                                                                 |                                                                                                  | 么                                                                              | AGI                                                                 |
|                                                                                        |                                                                                             | ANALYTI                                                                                        | CAL GRAPHICS                                                                                                    | S, INC.                                                                                          |                                                                                | •                                                                   |
|                                                                                        |                                                                                             | SOFTWARE                                                                                       | LICENSE AGR                                                                                                    | EEMENT                                                                                           |                                                                                |                                                                     |
| NOTICE<br>("AGREEL<br>BETWEEN<br>CORPOR.<br>19341. B <sup>*</sup><br>THE TER<br>ACKNOW | TO USER:<br>MENT") CA<br>N YOU AND<br>ATION, LOC.<br>Y USING ALL<br>MS AND CC<br>/LEDGE THA | PLEASE REA<br>REFULLY. T<br>ANALYTICA<br>ATED AT 22<br>OR ANY PO<br>ONDITIONS C<br>AT AGI RESE | AD THIS SOFT<br>HIS IS A LEG<br>L GRAPHICS, I<br>20 VALLEY CRI<br>RTION OF THE<br>SF THIS AGREE<br>ERVES THE RIG | WARE LICEN<br>ALLY BINDI<br>NC. ("AGI"), A<br>EEK BOULEV<br>SOFTWARE,<br>MENT. FUR<br>3HT TO UPD | NSE AGRE<br>NG AGRE<br>A PENNSYI<br>ARD, EXT<br>YOU ACCE<br>THERMOR<br>ATE THE | EMENT<br>EMENT<br>LVANIA<br>ON, PA<br>EPT ALL<br>RE, YOU<br>TERMS + |
| I do not                                                                               | the terms in the accept the ter                                                             | ne license agree<br>ms in the licens                                                           | ement<br>e agreement                                                                                             |                                                                                                  |                                                                                | Print                                                               |
| InstallShield                                                                          | Party Content                                                                               | ]                                                                                              | < Back                                                                                                    | Next >                                                                                           |                                                                                | Cancel                                                              |

1.4 选择安装路径,安装可以自定义,但是要记住你安装到哪个盘了,本人默认安装了

| 豈 STK 11 x64 (v11.6.0)                                                                                          | ×             |
|----------------------------------------------------------------------------------------------------|---------------|
| Destination Folder<br>Click "Next" to install to this folder, or click "Change" to install<br>different folder. | to a 🔥 AGI    |
| Install STK 11 x64 to:<br>C:\Program Files\AGI\STK 11\                                                          | Change        |
|                                                                                                    |               |
|                                                                                                    |               |
|                                                                                                    |               |
| InstallShield                                                                                                   | Next > Cancel |

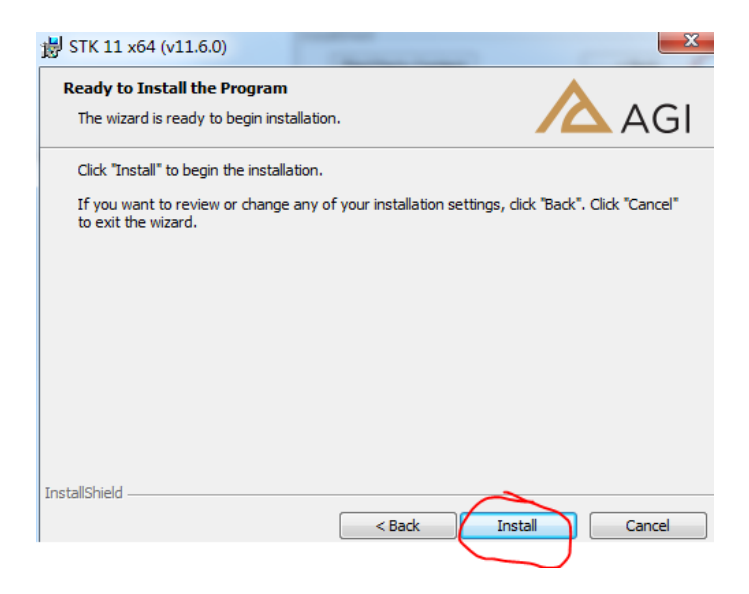

### 1.5 开始安装

| 👸 STK 11 x             | 64 (v11.6.0)                                    |                           |                       |
|------------------------|-------------------------------------------------|---------------------------|-----------------------|
| Installing<br>The prog | STK 11 x64<br>ram features you selected are     | being installed.          | AGI                   |
| 13                     | Please wait while the InstallS several minutes. | hield Wizard installs STK | 11 x64. This may take |
|                        | Status:                                         |                           |                       |
|                        |                                                 |                           |                       |
|                        |                                                 |                           |                       |
|                        |                                                 |                           |                       |
| InstallShield –        |                                                 |                           |                       |
|                        |                                                 | < Back                    | Next > Cancel         |

| AGI               | Systems Tool Kit Installer 11.6.0 Release                                                             |
|-------------------|----------------------------------------------------------------------------------------------------|
|                   | Installed:<br>1 of 14 install packages<br>Installing:<br>STK 11 x64                                   |
|                   | < Back Install Cancel                                                                                 |
| 📴 STK 11 x64 (v11 | .6.0)                                                                                                 |
|                   | InstallShield Wizard Completed                                                                        |
| AGI               | The InstallShield Wizard has successfully installed STK 11 x64.<br>Click "Finish" to exit the wizard. |
|                   |                                                                                                    |
|                   |                                                                                                    |
|                   |                                                                                                    |
| AG I              | Systems Tool Kit Installer 11.6.0 Release                                                             |
|                   | Installed:<br>3 of 14 install packages                                                                |
|                   | Installing:<br>STK Parallel Computing 11 x64                                                          |
|                   |                                                                                                    |
|                   | < Back Install Cancel                                                                                 |

| AGI | Systems Tool Kit Installer 11.6.0 Release                                                                                               |
|-----|----------------------------------------------------------------------------------------------------|
|     | Installation has completed successfully.                                                                                                |
|     | Obtain or install a license           Test Graphics                                                                                     |
|     | Graphics Test<br>Running Graphics Test                                                                                                  |
|     | Analytical Graphica, Inc., 220 Valley Creek Blvd. Exton. PA 19341<br>Phone: (800) 220-4785 email: sales@agi.com web: http://www.sal.com |
| AGI | Systems Tool Kit Installer 11.6.0 Release                                                                                               |
|     | Installation has completed successfully.                                                                                                |
|     | Cobtain or ins Systems Tool Kit<br>Test Graphics Graphics Test passed.                                                                  |
|     | < Back Finish Cancel<br>Analytical Graphics, Inc., 220 Valley Creek Blvd. Exton, PA 19341                                               |

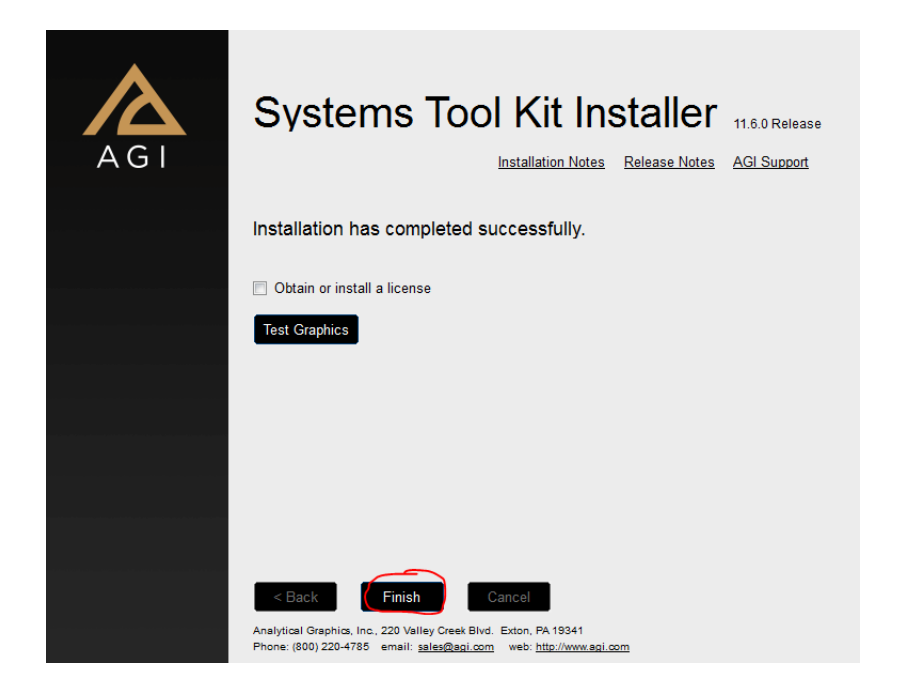

到这里 STK 基本版的安装就完成了,如果不安装插件可以直接到破解步骤。这时候也可以正常使用 STK 的基本功能,但是有些特殊的功能模块是没有的。

## 2、插件安装

每个插件的文件夹里面都会有一个,install.exe 的文件,点击这个文件进行安装。插件都会安装到你之前安装 STK 基础版时设置的安装路径上。以 EOIR.zip 为例

2.1 解压 STK1160.zip , 点击安装

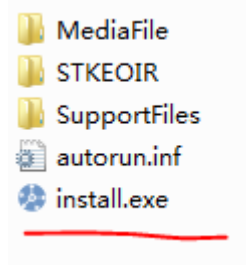

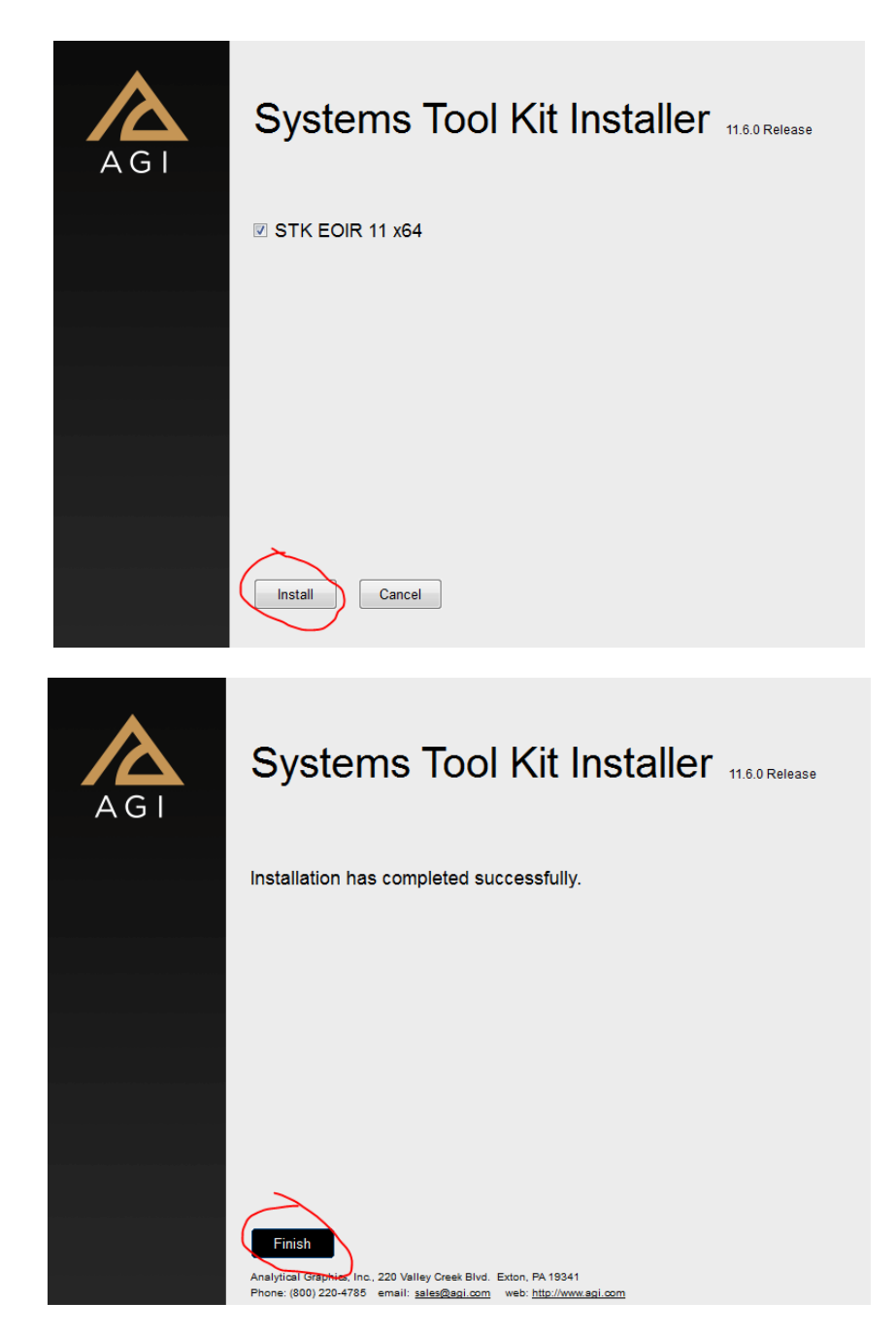

所有要装的插件都 finish 之后,就可以开始安装破解了。

# 3、安装破解

破解文件里面分别列出三个地方需要去替换文件。

| 件(D:) ▶ 01-软件 ▶ 分析软件 ▶ STK11.6                            | stk-11.6.0-crk 🕨                                         | $\mathbf{)}$      |
|-----------------------------------------------------------|----------------------------------------------------------|-------------------|
| 共享 ▼ 刻录 新建文件夹                                             |                                                          |                   |
| 名称                                                        | 修改日期                                                     | 类型                |
| 퉬 Program Files<br>퉬 Program Files (x86)<br>퉬 ProgramData | 2019/10/29 18:59<br>2019/10/29 18:59<br>2019/10/29 18:59 | 文件夹<br>文件夹<br>文件夹 |

### 3.1 第一步,在stk-11.6.0-crk\Program Files (x86)\AGI\LicenseManager\bin 路

#### 径下, 找到 AgLicVbInterface.dll 文件。

| 软件 (D:) → 01-软件 → 分析软件 → ST | K11.6 ) stk-11.6.0-crk ) P | Program Files (x86) | ▶ AGI ▶ LicenseManager ▶ bin |
|-----------------------------|----------------------------|---------------------|------------------------------|
| 共享 ▼ 刻录 新建文件夹               |                            |                     |                              |
| 名称                          | 修改日期                       | 类型                  | 大小                           |
| 🚳 AgLicVbInterface.dll      | 2019/4/3 19:18             | 应用程序扩展              | 1,374 KB                     |

#### 把破解文件放到安装目录下,替换原始文件。原始文件路径:C:\Program Files

#### (x86)\AGI\LicenseManager\bin

| 系统 (C:) ▶ Program Files (x86) ▶ AGI । | LicenseManager → bi | n               |          |
|---------------------------------------|---------------------|-----------------|----------|
|                                       |                     | -               |          |
| 刻录  新建文件夹                             |                     |                 |          |
| 名称                                    | 修改日期                | 类型              | 大小       |
| A                                     |                     |                 |          |
| AgLicenseManager.exe                  | 2019/3/12 17:14     | 应用程序            | 1,110 KB |
| 🗟 AgLicenseManager.exe.config         | 2018/3/22 20:44     | XML Configurati | 3 KB     |
| AgLicenseManager.xml                  | 2019/3/12 17:14     | XML 文档          | 19 KB    |
| AgLicVbInterface.dll                  | 2019/3/12 17:14     | 应用程序扩展          | 1,374 KB |
| Imcomposite.exe                       | 2019/3/7 22:06      | 应用程序            | 1,370 KB |
| 💷 İmstat.exe                          | 2019/2/13 3:36      | 应用程序            | 940 KB   |
| Imtools.exe                           | 2019/2/13 3:33      | 应用程序            | 1,089 KB |
| 💷 Imutil.exe                          | 2019/2/13 3:36      | 应用程序            | 940 KB   |
| 💷 Imvendorid.exe                      | 2019/3/7 22:06      | 应用程序            | 1,373 KB |
| ProductInfo.xml                       | 2008/12/19 18:57    | XML 文档          | 39 KB    |
|                                       |                     |                 |          |

### 3.2 第2步,在stk-11.6.0-crk\Program Files\AGI\STK 11\bin 路径下,找到下面

所有文件。

| THE CONTRACTOR OF AN ADDRESS |                       |                   |                    |  |
|------------------------------|-----------------------|-------------------|--------------------|--|
| ‡(D:) ▶ 01-软件 ▶ 分析软件 ▶ STK11 | .6 🕨 stk-11.6.0-crk 🕨 | Program Files 🕨 A | AGI 🕨 STK 11 🕨 bin |  |
| 共享 ▼ 刻录 新建文件夹                |                       |                   |                    |  |
| 名称                           | 修改日期                  | 类型                | 大小                 |  |
| 🚳 AgChain.dll                | 2019/4/3 19:27        | 应用程序扩展            | 1,828 KB           |  |
| 🚳 AgGfx.dll                  | 2019/4/3 19:24        | 应用程序扩展            | 1,407 KB           |  |
| 🚳 AGIViewerX.dll             | 2019/4/3 19:29        | 应用程序扩展            | 3,347 KB           |  |
| AgMexUtil.mexw64             | 2019/4/3 19:32        | MEXW64 文件         | 1,226 KB           |  |
| AgSTKEngine.dll              | 2019/4/3 19:55        | 应用程序扩展            | 17,117 KB          |  |
| 🚳 AgStkParallel.dll          | 2019/4/3 19:46        | 应用程序扩展            | 1,443 KB           |  |
| 🚳 AgSTKServerEngine.dll      | 2019/4/3 19:56        | 应用程序扩展            | 11,395 KB          |  |
| 🚳 AgSTKXEngine.dll           | 2019/4/3 19:56        | 应用程序扩展            | 11,552 KB          |  |
| 🚳 AgUiAGIViewer.dll          | 2019/4/3 19:49        | 应用程序扩展            | 9,766 KB           |  |
| 🚳 AgUiGDE.dll                | 2019/4/3 19:55        | 应用程序扩展            | 3,129 KB           |  |
| 🚳 AgUiHtmlViewer.dll         | 2019/4/3 19:56        | 应用程序扩展            | 1,420 KB           |  |
| 🚳 AgUiSTK.dll                | 2019/4/3 19:57        | 应用程序扩展            | 11,504 KB          |  |
| 🚳 AgUiStkServer.dll          | 2019/4/3 19:57        | 应用程序扩展            | 2,347 KB           |  |
| 🚳 AgUtil.dll                 | 2019/4/3 19:57        | 应用程序扩展            | 32,576 KB          |  |
| 🚳 AgUtOM.dll                 | 2019/4/3 19:58        | 应用程序扩展            | 804 KB             |  |
| 🗟 InSite.dll                 | 2019/4/3 19:58        | 应用程序扩展            | 9,211 KB           |  |
| 🗟 STKX.dli                   | 2019/4/3 19:58        | 应用程序扩展            | 4,351 KB           |  |
| 🔊 vlutil.dll                 | 2019/4/3 20:02        | 应用程序扩展            | 3,262 KB           |  |
|                              |                       |                   |                    |  |

## 把破解文件放到安装目录下,替换原始文件。原始文件路径:C:\Program

Files\AGI\STK 11\bin (注意自己的安装目录)

統 (C:) ▶ Program Files ▶ AGI ▶ STK 11 ▶ bin ▶

| 共享 ▼ | 刻录 | 新建文件夹 |
|------|----|-------|
|------|----|-------|

| A                            |                  |           |          |
|------------------------------|------------------|-----------|----------|
| 名称                           | 修改日期             | 类型        | 大小       |
| 퉬 AgUiFlightUiPlugins        | 2019/10/29 20:09 | 文件夹       |          |
| 퉬 AirCombatSimulator         | 2019/10/29 20:09 | 文件夹       |          |
| 퉬 Matlab                     | 2019/10/29 20:09 | 文件夹       |          |
| 퉬 modules                    | 2019/10/29 20:09 | 文件夹       |          |
| 퉬 MovieTimeline              | 2019/10/29 20:09 | 文件夹       |          |
| 퉬 Primary Interop Assemblies | 2019/10/29 20:09 | 文件夹       |          |
| 📄 aeroToolbox.mexw64         | 2019/3/29 20:28  | MEXW64 文件 | 177 KB   |
| 🚳 AerSpEnv.dll               | 2019/3/29 19:31  | 应用程序扩展    | 1,423 KB |
| 🚳 Ag3dGx.dll                 | 2019/3/29 20:46  | 应用程序扩展    | 660 KB   |
| 🚳 Ag4DXUtil.dll              | 2019/3/29 20:46  | 应用程序扩展    | 77 KB    |
| 🚳 AgAbsTimeDayCountLib.dll   | 2019/3/29 20:46  | 应用程序扩展    | 23 KB    |
| AgAsAFSPC_V7.dll             | 2019/3/29 20:46  | 应用程序扩展    | 107 KB   |
| AgAsAFSPCSGP4.dll            | 2019/3/29 20:46  | 应用程序扩展    | 29 KB    |
| AgAsAFSPCSGP4_V7.dll         | 2019/3/29 20:46  | 应用程序扩展    | 31 KB    |
| AgAsAFSPCSP_5_4_1.dll        | 2019/3/29 20:46  | 应用程序扩展    | 85 KB    |
| AgAsAFSPCSP_5_4_2.dll        | 2019/3/29 20:46  | 应用程序扩展    | 85 KB    |
| AgAsAFSPCSP_V7.dll           | 2019/3/29 20:46  | 应用程序扩展    | 59 KB    |
| 🚳 AgAsAtmosphere.dll         | 2019/3/29 20:46  | 应用程序扩展    | 480 KB   |
| 🚳 AgAsCode500.dll            | 2019/3/29 20:46  | 应用程序扩展    | 47 KB    |
| 🚳 AgAsComponents.dll         | 2019/3/29 20:46  | 应用程序扩展    | 527 KB   |
| 🚳 AgAsCssiSGP4.dll           | 2019/3/29 20:46  | 应用程序扩展    | 64 KB    |
| 👍 AgAsDtedConvert.exe        | 2019/3/29 20:47  | 应用程序      | 45 KB    |
| 🚳 AgAsExDensity.dll          | 2019/3/29 20:46  | 应用程序扩展    | 20 KB    |
| 🚳 AgAsGisShpFile.dll         | 2019/3/29 20:46  | 应用程序扩展    | 161 KB   |
| 🚳 AgAsGPS.dll                | 2019/3/29 20:46  | 应用程序扩展    | 332 KB   |
| AgAsGPSUtil.dll              | 2019/3/29 20:46  | 应用程序扩展    | 1,474 KB |
| 🚳 AgAsHpopPlugin.dll         | 2019/3/29 20:46  | 应用程序扩展    | 1,102 KB |
| AgAsIRI20xxTEC.dll           | 2019/3/29 20:46  | 应用程序扩展    | 587 KB   |
| 🚳 AgAsJPLDE.dll              | 2019/3/29 20:46  | 应用程序扩展    | 36 KB    |
| AgAsMarsGram3_7.dll          | 2019/3/29 20:46  | 应用程序扩展    | 1,615 KB |
| 🚳 AgAsMarsGram2000.dll       | 2019/3/29 20:46  | 应用程序扩展    | 1,679 KB |
| AgAsMarsGram2001.dll         | 2019/3/29 20:46  | 应用程序扩展    | 1,781 KB |
| 🚳 AgAsMarsGram2005.dll       | 2019/3/29 20:46  | 应用程序扩展    | 1,905 KB |
| 🚳 AgAsMarsGram2010.dll       | 2019/3/29 20:46  | 应用程序扩展    | 1,927 KB |
| 🚳 AgAsPathGen.dll            | 2019/3/29 20:46  | 应用程序扩展    | 468 KB   |
|                              |                  |           |          |

### 3.3 第 3 步,在\stk-11.6.0-crk\ProgramData\AGI\LicenseData 路径下,找到

 ${\sf STK\_1160\_complete\_include\_develop.lic}_{\bullet}$ 

| 软件 (D:) | ▶ 01-软件    | ▶ 分析软件      | ‡ ▶ STK11.6    | <ul> <li>stk-11.6.0-crk</li> </ul> | : • ProgramData | ▶ AGI ▶ LicenseDa | ta    |      |
|---------|------------|-------------|----------------|------------------------------------|-----------------|-------------------|-------|------|
| 刻录      | 新建文件夹      |             |                |                                    |                 |                   |       |      |
| 名称      |            |             | ^              |                                    |                 | 修改日期              | 类型    | 大小   |
| 📓 ST    | K_1160_com | plete_inclu | de_develop.lic |                                    |                 | 2019/4/3 22:55    | 许可证发放 | 3 KB |

把破解文件放到路径下:C:\ProgramData\AGI\LicenseData

| ▶ 系统 (C:) ▶ RrogramData ▶ AGI ▶ LicenseData |      |                |       |      |    |  |
|---------------------------------------------|------|----------------|-------|------|----|--|
| 共享                                          | ▼ 刻录 | 新建文件夹          |       |      |    |  |
| 名称                                          |      | *              | 修改日期  | 类型   | 大小 |  |
| STK_1160_complete_include_develop           |      | 2019/4/3 22:55 | 许可证发放 | 3 KB |    |  |
| _                                           |      |                |       |      |    |  |

# 4、打开软件

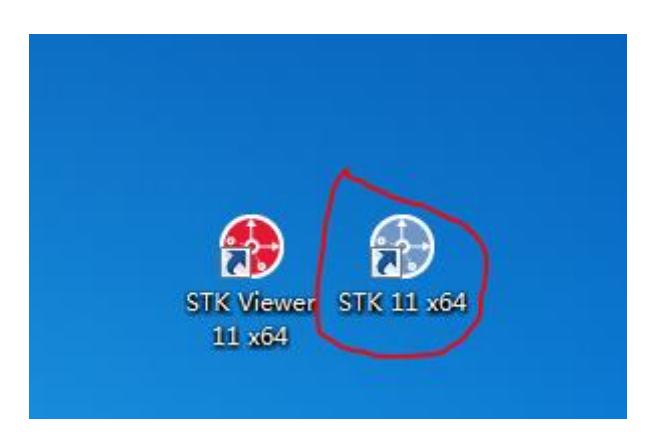

点击 STK 11 x64, 打开 STK。每次打开都会出现这个选项框,不用管它,点击 continue

startup.

| Warning: ITAR Restricted Software                                                                                                    |
|----------------------------------------------------------------------------------------------------|
| This product is subject to the International Traffic in Arms Regulations (ITAR) as<br>administered by the U.S. Department of State and requires a valid export license or license<br>exemption prior to release to any non-US Person (citizen or lawful permanent resident),<br>whether in or outside of the US. |

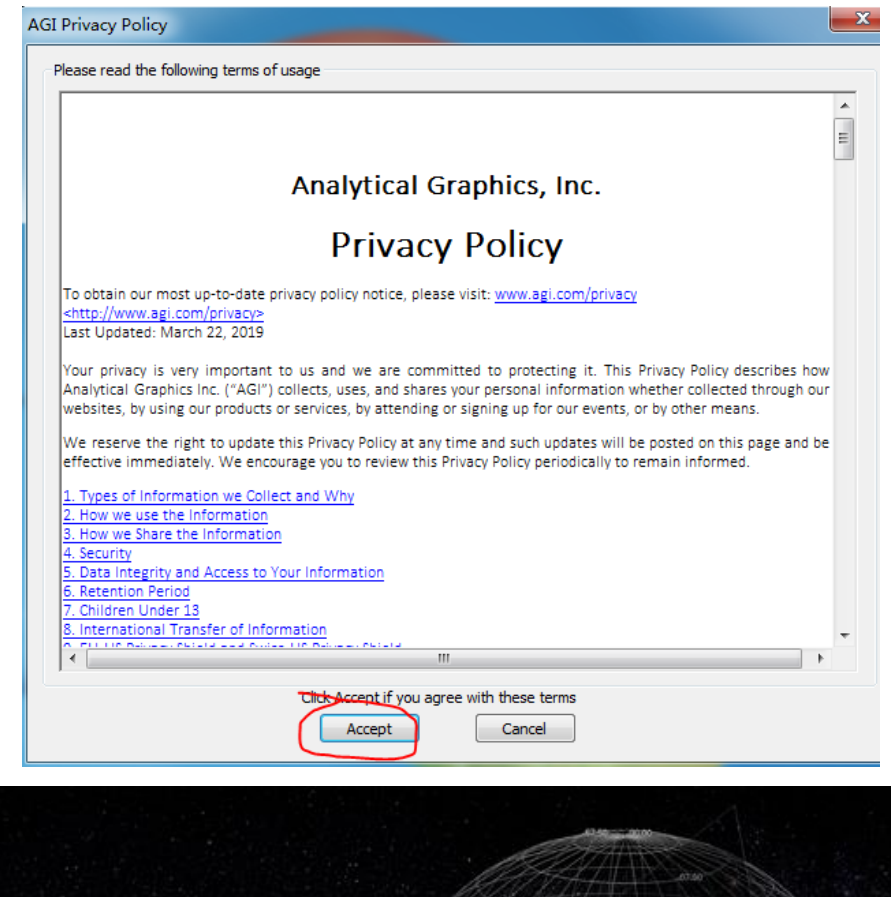

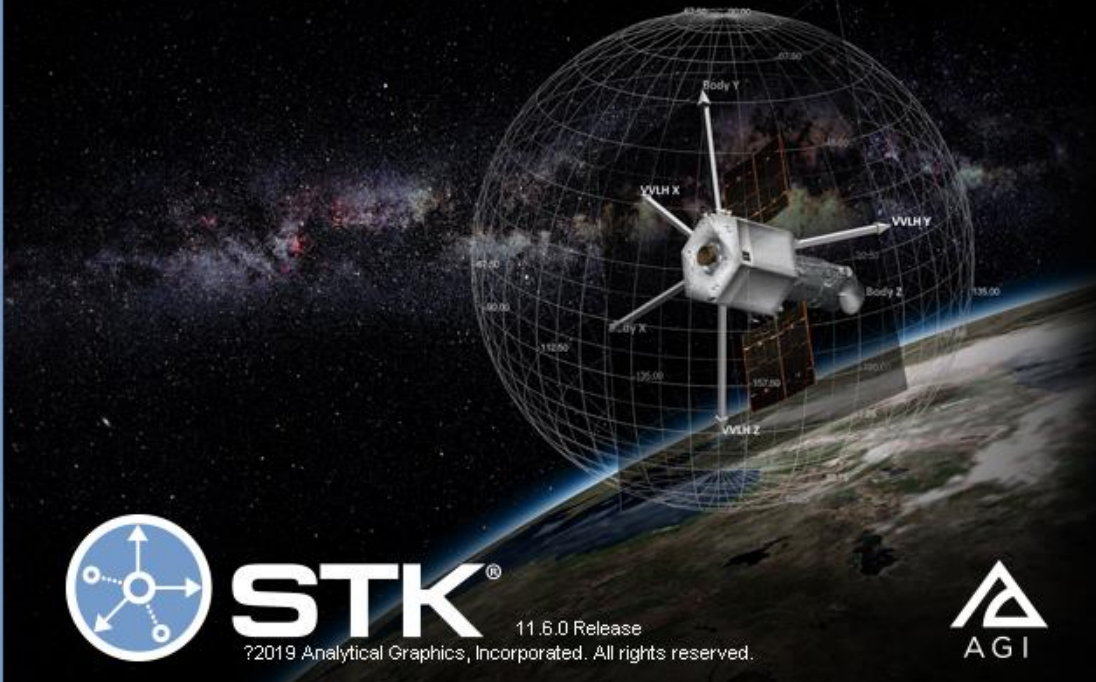

在 help 那查看版本号以及授权情况。STK11.6

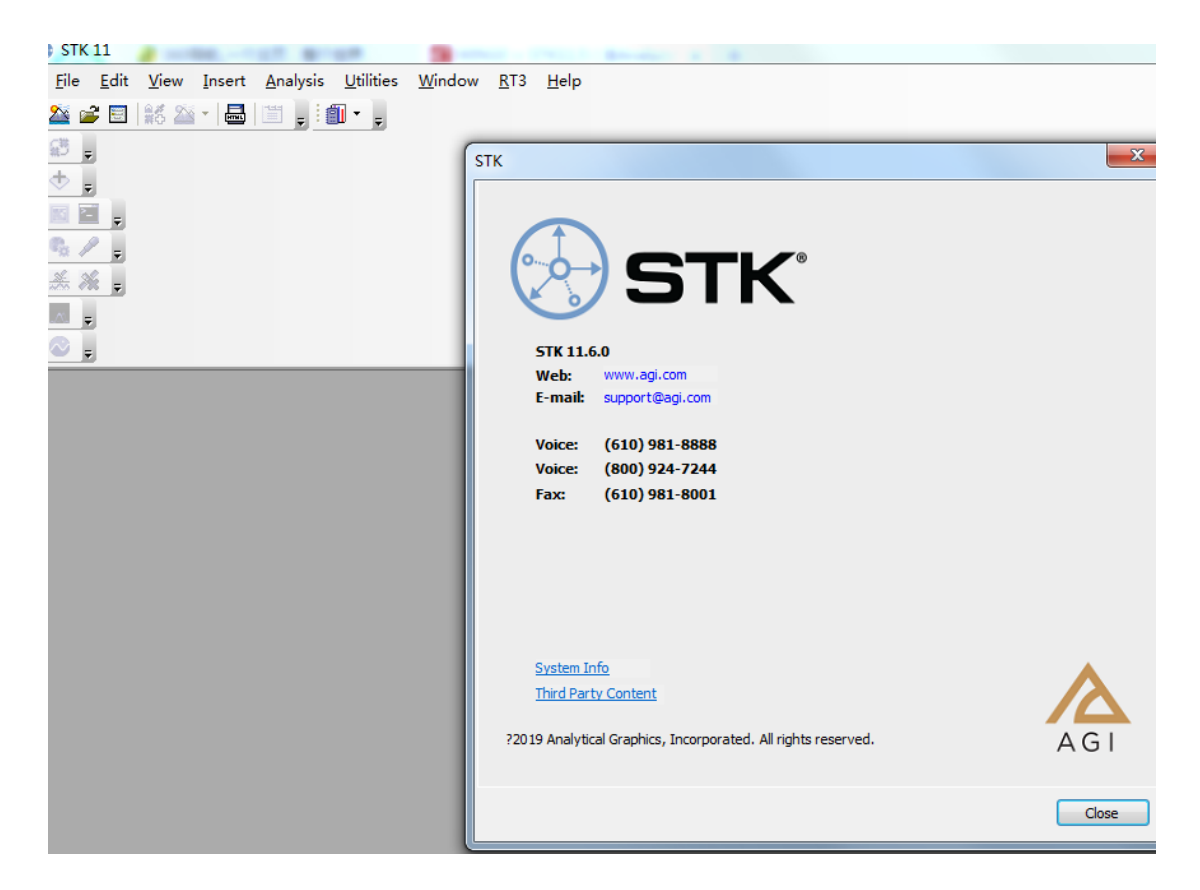

插件也已经破解了。

#### License Viewer

- Ο Σ

#### **License Viewer**

| System Information   |                           |  |  |
|----------------------|---------------------------|--|--|
| Current Machine Name | IP Address                |  |  |
| hehe-PC              | 192.168.11.27             |  |  |
| Registration ID      | Host ID                   |  |  |
| 4e5bdda6             | 502b73c08d39 309c232dba85 |  |  |
| System IDs           |                           |  |  |
| Кеу                  | Value                     |  |  |
| NIC Address          | 502b73c08d39 309c232dba85 |  |  |
| Disk ID              | 4e5bdda6                  |  |  |
| FLEXID8              | 502b73c08d39 309c232dba85 |  |  |
| FLEXID9              |                           |  |  |
| FLEXID10             |                           |  |  |
| OW_USB               |                           |  |  |
| OW_SER               |                           |  |  |

#### Product Licenses

| License              | Product                                        | Version | Status            | Account |
|----------------------|------------------------------------------------|---------|-------------------|---------|
| AMM                  | Aviator 🗞                                      | 11.6    | Permanent(ANY)    | 54321   |
| AMMPro               | Aviator Professional 🗞                         | 11.6    | Permanent(ANY)    | 54321   |
| ASTG                 | Astrogator 🗞                                   | 11.6    | Permanent(ANY)    | 54321   |
| AviatorRestricted    | Aviator Restricted - Subject to ITAR 🚸         | 11.6    | Permanent(ANY)    | 54321   |
| CAT                  | Conjunction Analysis Tool 🚸                    | 11.6    | Permanent(ANY)    | 54321   |
| Comm                 | Communications 🗞                               | 11.6    | Permanent(ANY)    | 54321   |
| COV                  | Ŷ                                              | 11.6    | Package of STKCAP |         |
| EOIR                 | Electro-Optical Infrared Sensor Performance 🔶  | 11.6    | Permanent(ANY)    | 54321   |
| RdrAdvEn             | Radar Advanced Environment - Subject to ITAR 🗞 | 11.6    | Permanent(ANY)    | 54321   |
| RT3Client            | RT3 Client 🗞                                   | 11.6    | Permanent(ANY)    | 54321   |
| SEET                 | Space Environment and Effects Tool 🔷           | 11.6    | Permanent(ANY)    | 54321   |
| STK                  | STK Basic Edition 🛊                            | 11.6    | Permanent(ANY)    | 54321   |
| STKCAP               | Civil Air Patrol Bundle 🗞                      |         | Permanent(ANY)    | 54321   |
| STKExpert            | STK Expert Edition 🚸                           | 11.6    | Permanent(ANY)    | 54321   |
| STKIntegration       | Ŷ                                              | 11.6    | Package of STKCAP |         |
| STKParallelComputing | STKParallelComputingv11.6 🗇                    | 11.6    | Permanent(ANY)    | 54321   |
| STKProfessional      | STK Pro 🗞                                      |         | Permanent(ANY)    | 54321   |
|                      |                                                |         |                   |         |
| License Information  |                                                |         |                   |         |

| Excluded Product Licenses      |                                       |  |  |
|--------------------------------|---------------------------------------|--|--|
| Product                        | Source                                |  |  |
| None                           | None                                  |  |  |
| License Files                  |                                       |  |  |
| Path                           | File Name                             |  |  |
| C:/ProgramData/AGI/LicenseData | STK_1160_complete_include_develop.lic |  |  |
|                                |                                       |  |  |

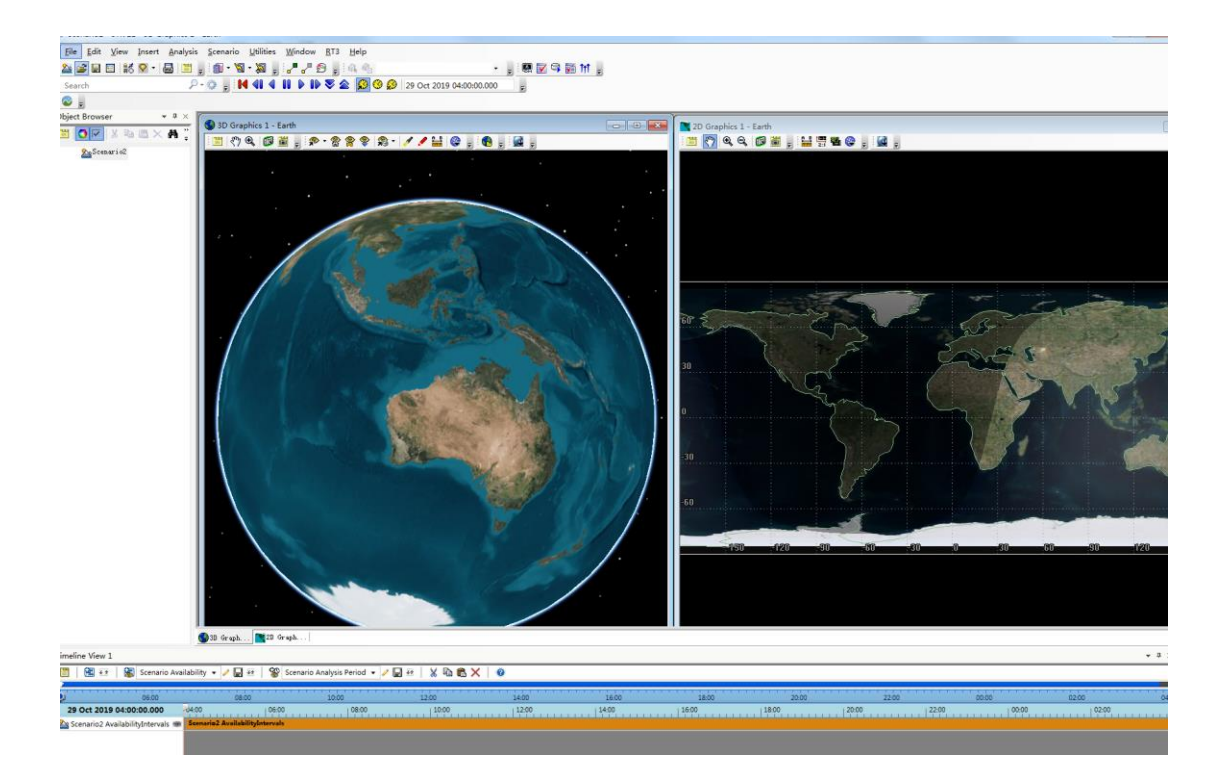